# 【系統登入】

1、欲登入校園徵才活動線上報名前台作業系統,先選擇學生端或是企業端 使用者識別。

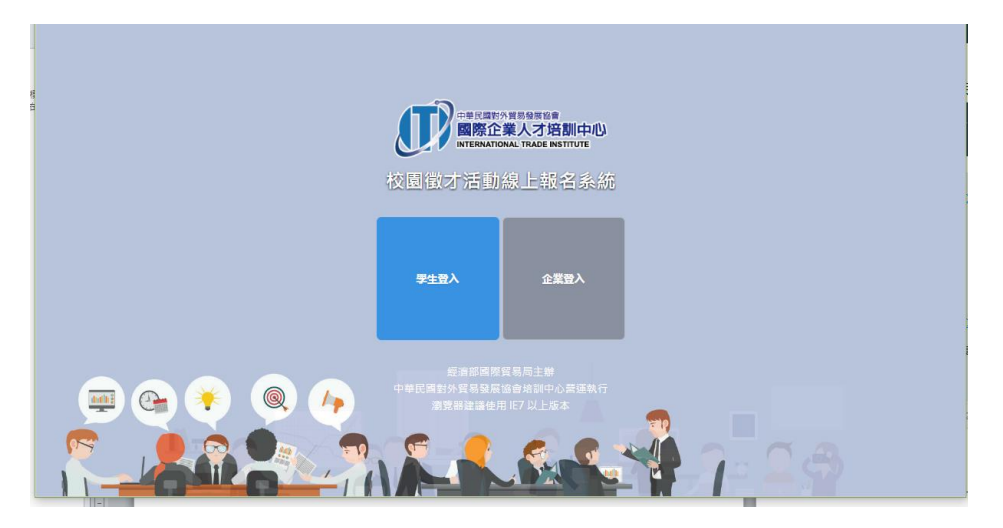

2、在此選擇企業端登入,輸入使用者帳號、密碼後,按登入即可進入系統。

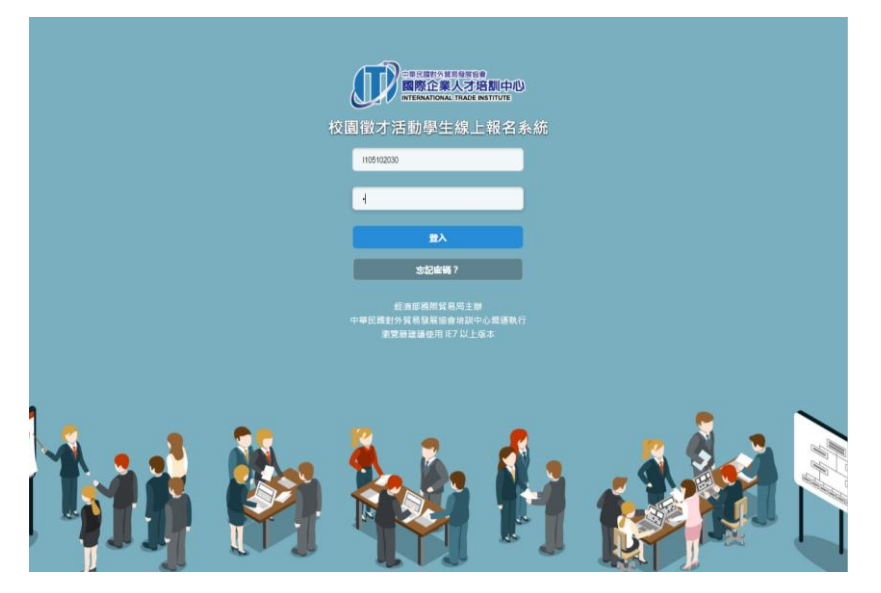

3、登入系統後,即可由上方功橫排能清單中進入欲操作的功能項目類別。

| 企業基本資料 人才媒合 | 音報名 徵才說明會報名 學員報名查詢 個案服務 密碼設定 歡迎 亞昕寶訊股份有限公司 登出 |
|-------------|-----------------------------------------------|
|             |                                               |
|             | 企業基本資料                                        |
|             | * 表示必填欄位,請務必填寫                                |
| 出席人員資料      | 開始資料                                          |
| 公司Logo      | <b>EF</b>                                     |
| *上傳公司Logo   | 選擇檔案 未選擇任何檔案                                  |
| 企業統編        | 86482913                                      |
| *公司名稱       | 亞昕資訊股份有限公司                                    |
| 公司網址        | www.assota.com.tw                             |

註:登入時,若是已超過報名時間,會有部份功能無法進入使用。

## 【企業基本資料】

#### 一、企業基本資料

1、企業基本資料輸入,紅色標題欄位為必填資料欄位。

| 企業基本資料 人才媒合 | 會報名 徵才說明會報名 學員報名  | <b>适詞 個案服務</b> | 密碼設定 歡調    | 迎 亞昕資訊股份有限公 | 司 登出 |
|-------------|-------------------|----------------|------------|-------------|------|
|             |                   | が貿易發展協會        | <u>ل</u> ا |             |      |
|             | 企業基               | 本資料            |            |             |      |
|             |                   |                | * 表示必填     | 欄位,請務必填寫    |      |
| 出席人員資料      | 職缺資料              |                |            |             |      |
| 公司Logo      | EF                |                |            |             |      |
| *上傳公司Logo   | 選擇檔案 未選擇任何檔案      |                |            |             |      |
| 企業統編        | 86482913          |                |            |             |      |
| *公司名稱       | 亞昕資訊股份有限公司        |                |            |             |      |
| 公司網址        | www.assota.com.tw |                |            |             |      |

#### 2、輸入完畢按「存檔」儲存。

| *公司地址   | 台北市 ▼ 104-中山區 ▼ 忠孝東路                                                     |
|---------|--------------------------------------------------------------------------|
| *公司產業類別 | 科技産業 ▼                                                                   |
| *公司類別   | <ul> <li>○中堅企業</li> <li>○校友任職企業</li> <li>○中小企業</li> <li>○使得应率</li> </ul> |
|         | ○府度和(向) (非上述3種,請選此項)                                                     |
| *人事連絡人  | 間先生                                                                      |
| *電子信箱   | nyoezpoe@gmail.com                                                       |
| *連絡電話   | 022222222 分機 12                                                          |
| 傳真      |                                                                          |
| 存檔 取消   |                                                                          |
|         | 經濟部過際貿易局主辦<br>中華民國對外貿易發展協會培訓中心書運執行<br>瀏覽離建讓使用167以上版本                     |

3、或按「取消」,則會清除剛才的修改或新增,回到原本資料狀態。

#### 二、出席人員資料

1、輸入本企業代表出席場次的人員之基本資料。

|            | 企業基本資料 人才媒合會報       | 1名 微才說明會報 | 3名 學員報名書                      | 油 個素服務                    | : 密碼設定 数迎) | test 登出 |                |   |   |
|------------|---------------------|-----------|-------------------------------|---------------------------|------------|---------|----------------|---|---|
|            |                     |           | 際企業人才提<br>ERNATIONAL TRADE IN | )<br>5割(中/())<br>31111118 |            |         |                |   |   |
|            |                     | 2 全粟出席人員  | 實料 - Chromium                 |                           |            |         |                | - |   |
|            |                     | 192.168.1 | .51/ITI_CREReg                | /BQ01Attend.              | aspx       |         |                |   |   |
| $\frown$   |                     |           |                               |                           | 企業出席。      | 米資員人    |                |   |   |
|            |                     |           |                               |                           |            |         | * 表示必填欄位,講務必填寫 |   |   |
|            |                     |           |                               |                           | 企業出席人      | 員資料     |                |   |   |
|            |                     |           | *出席人員姓                        | g                         |            |         |                |   |   |
| 公司1000     |                     |           | *出席人員職                        | 14                        |            |         |                |   |   |
| 22 elrogo  |                     |           | 新編                            | 取消                        |            |         |                |   |   |
| * F傳公司Logo | 選擇爆業 未選擇任何爆業        |           |                               |                           | 企業出席人      | 員資料     |                |   |   |
| 企業統編       | 86482913            |           |                               | 8                         | 席人員姓名      |         | 出席人員職稱         |   |   |
| *公司名稿      | 亞斯賀訊股份有限公司          |           | 宣看                            | 王大明                       |            | 工程師     |                |   |   |
| 公司網址       | www.assota.com.tw   |           | 宣誓                            | 陳誠成                       |            | 經理      |                |   |   |
|            | 資訊公司                |           | 宣看                            | 式三會                       |            | 工程師     |                |   |   |
|            |                     |           |                               |                           | 展開         |         |                |   |   |
| *公司簡介      |                     |           |                               |                           |            |         |                |   |   |
|            |                     |           |                               |                           |            |         |                | _ | - |
|            |                     |           | 6                             |                           |            |         |                |   |   |
| *公司地址      | 自北市 * 104-中山區 * 忠孝) | #35       |                               |                           |            |         |                |   |   |
| *公司產業類別    | 科技產業 *              |           |                               |                           |            |         |                |   |   |
|            | ◎中整企業               |           |                               |                           |            |         |                |   |   |

2、欲新增一位出席人員時,輸入出席人員姓名及職稱,按下「新增」鍵儲 存新新增人員。

媒合會出席場次及說明會出席場次可以在選完場次再來設定。

|           | 企業出席人員資料          |
|-----------|-------------------|
|           | * 表示必填欄位,請務必填寫    |
|           | 企業出席人員資料          |
| *出席人員部門   |                   |
| *出席人員姓名   |                   |
| *出席人員職稱   |                   |
| *出席人員電子信箱 |                   |
|           |                   |
| 植合会山府提为   | 請到↓               |
| 妹口首山师杨火   | 出席場次請在報名人才媒合後再來填寫 |
| 翁阳金史度提次   |                   |
|           | 出席場次請在報名徵才說明後再來填寫 |
| 新增取消      |                   |
|           | 企業出席人員資料          |

3、承上,剛才新增的出席人員資料會增加到下方總表中,若想放棄本次新 增,則按「取消」鍵。

|   | 媒合會出席場次 |            |            | □ <sup>□□× </sup><br>出席場次請在報名人才媒合後再來填寫 |                     |   |             |             |  |
|---|---------|------------|------------|----------------------------------------|---------------------|---|-------------|-------------|--|
|   | 說明      | 會出席場び      | к [<br>Ц   | ✓ → 出席場次請在報名徵才說明後再來填寫                  |                     |   |             |             |  |
|   | 新知      |            | 取消         |                                        |                     |   |             |             |  |
|   |         |            |            | 企                                      | 業出席人員資料             |   |             |             |  |
|   |         | 出席人<br>員部門 | 出席人<br>員姓名 | 出席人<br>員職稱                             | 出席人員電子信箱            |   | 媒合會出<br>席場次 | 說明會出<br>席場次 |  |
|   | 查<br>看  | 研發         | 王大明        | 工程師                                    | pclin@taitra.org.tw |   |             |             |  |
|   | 查<br>看  | 研發         | 陳誠成        | 經理                                     | pclin@taitra.org.tw |   |             |             |  |
| < | 查<br>看  | 研發         | 貳三參        | 工程師                                    | test@test.com.tw    | > |             |             |  |
|   |         |            |            |                                        | 關問                  |   |             |             |  |

4、查看新增人員資料時,可由出席人員姓名欄位下藍色字體查看點擊進入。.

|   | 媒合會出席場次 |            |            |     |                      | E報名人才媒合後再來均         | 真寫 |             |             |  |
|---|---------|------------|------------|-----|----------------------|---------------------|----|-------------|-------------|--|
|   | 說明會出席場次 |            |            | 出席  | ✓ >出席場次請在報名徵才說明後再來填寫 |                     |    |             |             |  |
|   | 新加      | 7          | 取消         |     |                      |                     |    |             |             |  |
|   |         |            |            |     | 企                    | 業出席人員資料             |    |             |             |  |
|   |         | 出席人<br>員部門 | 出席,<br>員姓? | 人名  | 出席人<br>員職稱           | 出席人員電子信箱            |    | 媒合會出<br>席場次 | 說明會出<br>席場次 |  |
| / | 查<br>看  | 研發         | 王大明        | ß   | 工程師                  | pclin@taitra.org.tw |    |             |             |  |
|   | 查看      | 研發         | 陳誠贞        | ŧ   | 經理                   | pclin@taitra.org.tw |    |             |             |  |
|   | 查<br>看  | 研發         | 貳三参        | đ), | 工程師                  | test@test.com.tw    |    |             |             |  |
|   |         |            |            |     |                      | 關閉                  |    |             |             |  |

5、查看出席人員基本資料可修改存檔,或選擇刪除該出席人員。

#### 三、職缺資料

1、新增一筆企業職缺資料。

|           | 企業基本資料 人才經合會報名               | 做才說明會報名 學員報名查訪                                  |                      | 密碼設定 數線 亞听資訊股                                       | 份有限公司 登出       |    |   |   |
|-----------|------------------------------|-------------------------------------------------|----------------------|-----------------------------------------------------|----------------|----|---|---|
|           |                              | 2 #189214 - Obromium     192.168.1.51/ITI_CRERe | A 才協副由<br>g/BQ01CPJo | antu<br>ob.aspx                                     |                | -  | 0 |   |
|           |                              |                                                 |                      | 企業職缺資料                                              |                |    |   |   |
|           |                              |                                                 |                      |                                                     | * 表示必填構位 · 講務必 | 清明 |   |   |
|           |                              |                                                 |                      | 企業職誌資料                                              |                |    |   |   |
|           |                              | "爾缺名稱                                           |                      |                                                     |                |    |   |   |
|           |                              | (要求人數                                           |                      | 輸入數字且大於 0                                           |                |    |   |   |
| 公司Logo    | ØF                           | 外語輸力                                            | □英語<br>□西語<br>□覚語    | 0日語 0 傳語 0 法語<br>0 供語 0 解語 0 阿語<br>0 起南語 0 印尼語 0 其他 |                |    |   |   |
| *上傳公司Logo | 建爆爆索 未接接任何推案                 |                                                 |                      |                                                     |                |    |   |   |
| 兼统講       | 86482913                     |                                                 |                      |                                                     |                |    |   |   |
| 公司名稱      | 亞新資訊股份有限公司                   | *工作内容                                           |                      |                                                     |                |    |   |   |
| 公司網址      | www.appota.com.ter           |                                                 |                      |                                                     |                |    |   |   |
|           | 解的公司                         |                                                 |                      |                                                     |                |    |   |   |
|           |                              | *需求振件                                           |                      |                                                     |                |    |   |   |
| 司權介       |                              | *工作地船                                           |                      |                                                     |                |    |   |   |
|           |                              | 備註                                              |                      |                                                     |                |    |   |   |
|           |                              | 11                                              | 取消                   |                                                     |                |    |   |   |
| *公司地址     | 自北市 ・ 104-中山道 ・<br>104-中山道 ・ | 8 <b>9</b>                                      |                      |                                                     |                | _  |   | 1 |
| *公司產業類別   | PERMIT                       |                                                 |                      |                                                     |                |    |   |   |
|           | ○中型企業                        |                                                 |                      |                                                     |                |    |   |   |

2、紅色標題欄位為必需輸入值,輸入完畢按「新增」儲存,或按「取消」, 放棄本次新增。

|       |                                                                                                    |        | * 表示必填欄位,請請必填寫 |
|-------|----------------------------------------------------------------------------------------------------|--------|----------------|
|       |                                                                                                    | 企樂職缺資料 |                |
| *题缺名稿 |                                                                                                    |        |                |
| *需求人數 | 融入數字且大於 0                                                                                                    |        |                |
| 外顯能力  | ○共語         ○共語         ○共語         ○共語           ○共語         ○共語         ○共語         ○共語           ○世語         ○知気語         ○政元語         ○共語           ○共治         ○共二         ○共二 |        |                |
| *工作内容 |                                                                                                    |        |                |
| *蜀求條件 |                                                                                                    |        |                |
| *薪资   | ◎四葛元以上園語 ○四萬元以下館園                                                                                                    | 70     |                |
| *工作地船 |                                                                                                    |        |                |
| 佛社    |                                                                                                    |        |                |
| 備註    |                                                                                                    |        |                |

3、企業職缺記錄查看。

| 新増         | 取消     |      |      |  |  |  |  |  |  |
|------------|--------|------|------|--|--|--|--|--|--|
|            | 企業職缺紀錄 |      |      |  |  |  |  |  |  |
| $\frown$   | 職缺名稱   | 需求人數 | 工作地點 |  |  |  |  |  |  |
| 查看         | 日文專員   | 1    | 新竹   |  |  |  |  |  |  |
| 查看         | 國貿專員   | 3    | 台中   |  |  |  |  |  |  |
| $\bigcirc$ |        | 關閉   |      |  |  |  |  |  |  |

4、企業職缺記錄修改查看,資料可修改**存檔**,或選擇**刪除**該職缺記錄。.

|       |             |        | 10   |
|-------|-------------|--------|------|
| *薪資   | ◎四萬元以上面議 〇四 | 萬元以下範圍 | 元    |
| *工作地點 | 新竹          |        |      |
| 備註 存檔 | 刪除 取消       |        |      |
|       | í           | と業職缺紀錄 |      |
|       | 職缺名稱        | 需求人數   | 工作地點 |
| 查看    | 日文專員        | 1      | 新竹   |
| 查看    | 國貿專員        | 3      | 台中   |
|       |             | 腐閉     |      |

# 【人才媒合會報名】

1、勾選欲出席的媒合會場次時間地點,按修改報名。

|    |                           | 企業人                                                                                              | 才媒合會線上報名 |    |                |
|----|---------------------------|--------------------------------------------------------------------------------------------------|----------|----|----------------|
|    |                           |                                                                                                  |          |    | * 表示必填欄位,請務必填寫 |
| 選取 | *媒合會場交                    | *活動型示                                                                                            | 備註       |    |                |
| 0  | 06/09(五) 13:00-18:00 新竹校園 | ○實體面談<br>○線上面談<br>○展示                                                                            |          | h  |                |
| 0  | 03/17(四) 12:00-18:00 台中校署 | ○重塑設                                                                                             |          |    |                |
|    | 05/17(二) 12:00-18:00 台北校區 | <ul> <li>         ・         管種国談         ・         (線上面談         ・         ・         ・</li></ul> |          |    |                |
|    |                           |                                                                                                  | 報告       | li |                |
|    |                           |                                                                                                  |          |    |                |

2、若已超過報名時間,則無法新增修改報名。

|      |                           |                        | 全部では1141日<br>のの一部である大力変動中の<br>の主体がないための日本のである<br>の主体の日本のの日本の日本の日本の日本の日本の日本の日本の日本の日本の日本の日本の日本 |                |
|------|---------------------------|------------------------|----------------------------------------------------------------------------------------------|----------------|
|      |                           |                        |                                                                                              | * 表示必填欄位,講務必填寫 |
| 已超過す | 可報名時間,不可新増或修改報名.          |                        |                                                                                              |                |
| 選取   | *媒合會場次                    | *活動型示                  | 備註                                                                                           |                |
|      | 06/09(五) 13:00-18:00 新竹校區 | ○實體面談<br>○線上面談<br>○展示  |                                                                                              |                |
| 2    | 03/17(四) 12:00-18:00 台中校區 | ○僅面談                   |                                                                                              |                |
|      | 05/17(二) 12:00-18:00 台北校赛 | ○實體面談<br>○線上面談<br>○傭展示 |                                                                                              |                |

# 【徵才說明會報名】

1、勾選欲出席的說明會場次時間地點,按修改報名。

| :業基本資料 人才媒合會報 | 名 徵才說明會報名 學員報名查詢 個案服務 密                                     | 『碼設定 歡迎 亞昕資訊股份有限公司 登』 |
|---------------|-------------------------------------------------------------|-----------------------|
|               | 中華民國對外貿易發展協會<br>國際企業人才培訓中心<br>INTERNATIONAL TRADE INSTITUTE |                       |
|               | 企業徵才說明會線上報名                                                 |                       |
|               |                                                             | *表示必填欄位,請務必填寫         |
|               | ◎02/18(六) 08:00-10:00 新竹地區                                  |                       |
| *說明會場次編號      | ◎03/07(二) 10:00-12:00 台中地區                                  |                       |
|               | ◉02/18(六) 10:00-12:00 新竹地區                                  |                       |
| 備註            |                                                             |                       |
|               |                                                             |                       |
|               | 修改報名                                                        |                       |
|               |                                                             |                       |
|               | 經濟部國際貿易局主辦                                                  |                       |
|               | 中華民國對外貿易發展協會培訓中心營運執行                                        |                       |

2、若已超過報名時間,則無法新增修改報名場次。

| 企業書     | 本資料 人才媒合會報名                          | 徵才說明會報名<br>                                                                          | 學員報名查詢                                 | 個案服務                                    | 密碼設定 歡迎 亞听資訊股份有限公司 登出 |  |
|---------|--------------------------------------|--------------------------------------------------------------------------------------|----------------------------------------|-----------------------------------------|-----------------------|--|
|         |                                      | J                                                                                    | 中華民國對外貿易的<br>國際企業人<br>INTERNATIONAL TH | <sup>展協會</sup><br>才培訓中<br>ADE INSTITUTE | 心                     |  |
|         |                                      | 企業領                                                                                  | 數才說明會                                  | 線上報                                     | 名                     |  |
|         |                                      |                                                                                      |                                        |                                         | * 表示必填欄位,請務必填寫        |  |
| 已超過可報名  | 寺間,不可新増或修改報名.                        |                                                                                      |                                        |                                         |                       |  |
| *說明會場次緣 | 002/11<br>003/01<br>007/24<br>002/12 | 8(六) 08:00-10:00 第<br>7(二) 10:00-12:00 台<br>0(四) 10:00-12:00 台<br>8(六) 10:00-12:00 第 | 行竹地區<br>3中地區<br>3中地區<br>行竹地區           |                                         |                       |  |
| 備註      |                                      |                                                                                      |                                        |                                         |                       |  |
|         |                                      |                                                                                      | 修改報名                                   |                                         |                       |  |
|         |                                      | 中華民國語                                                                                | 經濟部國際貿易局<br>對外貿易發展協會將<br>覽器建議使用 IE7」   | )主辦<br>訓中心營運輸<br>以上版本                   | 進行                    |  |

# 【學員報名查詢】

|              |                                                                                                    | INTERNAT            | IONAL TRADE INSTITUT                                                                                                    | Æ                                                                                                    |                                                                                                    |                                                                                                    |
|--------------|----------------------------------------------------------------------------------------------------|---------------------|----------------------------------------------------------------------------------------------------|----------------------------------------------------------------------------------------------------|----------------------------------------------------------------------------------------------------|----------------------------------------------------------------------------------------------------|
|              |                                                                                                    | 學員報                 | 名查詢                                                                                                    |                                                                                                    |                                                                                                    |                                                                                                    |
|              |                                                                                                    |                     |                                                                                                    |                                                                                                    |                                                                                                    |                                                                                                    |
|              |                                                                                                    |                     |                                                                                                    |                                                                                                    |                                                                                                    |                                                                                                    |
|              |                                                                                                    |                     |                                                                                                    |                                                                                                    |                                                                                                    |                                                                                                    |
|              | 報名學員履歷下載                                                                                                    | 報名學員名單下載            |                                                                                                    |                                                                                                    |                                                                                                    |                                                                                                    |
|              |                                                                                                    | 企業人才媒               | 合會                                                                                                    |                                                                                                    |                                                                                                    |                                                                                                    |
| 姓名           | 班別                                                                                                    | 時間                  | 地點                                                                                                    | 職缺                                                                                                    | 履歷                                                                                                    | 廠商挑選                                                                                                    |
| 余O安          | 二年期英語組                                                                                                    | 05/17(=)12:00-18:00 | 台北校區                                                                                                    | 國外業務專員                                                                                                    | 檢視                                                                                                    |                                                                                                    |
| <b>R O W</b> | 一年和英語和                                                                                                    | 05/17(=)12:00-18:00 | 台北校區                                                                                                    | 國外業務專員                                                                                                    | 檢視                                                                                                    |                                                                                                    |
| 苦し漆          | _牛卵火盲组                                                                                                    |                     |                                                                                                    |                                                                                                    |                                                                                                    | 線上海外研習派訓,6月結束                                                                                                    |
| 高〇潔          | 二年朝英語組                                                                                                    | 05/17(=)12:00-18:00 | 台北校區                                                                                                    | 國外業務專員                                                                                                    | 檢視                                                                                                    |                                                                                                    |
| 郭〇柔          | 二年期英語組                                                                                                    | 05/17(_)12:00-18:00 | 台北校區                                                                                                    | 國外業務專員                                                                                                    | 檢視                                                                                                    |                                                                                                    |
| 陳〇文          | 二年期英語組                                                                                                    | 05/17(_)12:00-18:00 | 台北校區                                                                                                    | 國外業務專員                                                                                                    | 檢視                                                                                                    |                                                                                                    |
| 数の理          | 一在到英語组                                                                                                    | 05/17(_)12:00-18:00 | 台北校區                                                                                                    | 國外業務專員                                                                                                    | 檢視                                                                                                    |                                                                                                    |
|              | <u>— 牛肉 八 m / u</u>                                                                                                    |                     |                                                                                                    |                                                                                                    |                                                                                                    | 線上海外研習派訓,6月結束                                                                                                    |
| 王〇語          | 二年期日語組                                                                                                    | 05/17(=)12:00-18:00 | 台北校區                                                                                                    | 國外業務專員                                                                                                    | 檢視                                                                                                    |                                                                                                    |
| 李O羚          | 二年期日語組                                                                                                    | 05/17(_)12:00-18:00 | 台北校區                                                                                                    | 國外業務專員                                                                                                    | 檢視                                                                                                    |                                                                                                    |
| 洪〇孺          | 二年朝日語組                                                                                                    | 05/17(_)12:00-18:00 | 台北校區                                                                                                    | 國外業務專員                                                                                                    | 檢視                                                                                                    |                                                                                                    |
| 陳〇瑜          | 二年期日語組                                                                                                    | 05/17(=)12:00-18:00 | 台北校區                                                                                                    | 國外業務專員                                                                                                    | 檢視                                                                                                    |                                                                                                    |
| 陳〇曄          | 二年期日語組                                                                                                    | 05/17(_)12:00-18:00 | 台北校區                                                                                                    | 國外業務專員                                                                                                    | 檢視                                                                                                    |                                                                                                    |
| 蔣○琪          | 二年期日語組                                                                                                    | 05/17(二)12:00-18:00 | 台北校區                                                                                                    | 國外業務專員                                                                                                    | 檢視                                                                                                    |                                                                                                    |
| 蕭〇晏          | 二年期日語組                                                                                                    | 05/17(=)12:00-18:00 | 台北校區                                                                                                    | 國外業務專員                                                                                                    | 檢視                                                                                                    |                                                                                                    |
|              | <ul> <li>&gt;</li> <li>2</li> <li>2</li> <li>余の安</li> <li>居の家</li> <li>高の家</li> <li>郭の柔</li> <li>郎の文</li> <li>戴の珊</li> <li>王の語</li> <li>李の玲</li> <li>洪の蒲</li> <li>下の項</li> <li>第の項</li> <li>第の毎</li> </ul> | <ul> <li></li></ul> | 世代の中にのからしています。         世代の中にのからしています。         ビアレスのからしています。         ビアレスのからしています。         ビアレスのからしています。         ビアレスのからしています。         ビアレスのからしています。         ビアレスのからしています。         ビアレスのからしたいます。         ビアレスのからしたいます。        ビアレスのからしたいます。        ビアレスのから | 単な母目期度下種         単な母目が定下種           空業人才煤合書           定名         近別         時間         地影           余の安         二年期英語組         05/17(二)12:00-18:00         台北校區           宮の家         二年期英語組         05/17(二)12:00-18:00         台北校區           第0支         二年期英語組         05/17(二)12:00-18:00         台北校區           第0支         二年期英語組         05/17(二)12:00-18:00         台北校區           第0支         二年期英語組         05/17(二)12:00-18:00         台北校區           第0支         二年期英語組         05/17(二)12:00-18:00         台北校區           第0項         二年期英語組         05/17(二)12:00-18:00         台北校區           第0項         二年期日語組         05/17(二)12:00-18:00         台北校區           第0項         二年期日語組         05/17(二)12:00-18:00         台北校區           深い溝         二年期日語組         05/17(二)12:00-18:00         台北校區           深い溝         二年期日語組         05/17(二)12:00-18:00         台北校區           深い溝         二年期日語組         05/17(二)12:00-18:00         台北校區           深い溝         二年期日語組         05/17(二)12:00-18:00         台北校區           深い溝         二年期日語組         05/17(二)12:00-18:00         台北校區           深い溝         二年期日語組         05/17(二)12:00-18:00         台北校 | 単日の月期度194         単名学員社名 古名           少夏見祝名古約           少夏見祝名古約           少夏見祝名古約           少夏見祝名古約           少夏見祝名古約           少夏見祝名古約           少夏見祝名古約           空菜人才焼き           定業人才焼き           定名         近別         時間         地話         戦許           余 空         二年期失語組         05/17(二)12:00-18:00         台北松園         四外無招専員           宮 二年期失語組         05/17(二)12:00-18:00         台北松園         国外無招専員           第 公美         二年期失語組         05/17(二)12:00-18:00         台北松園         国外無招専員           第 公美         二年期失語組         05/17(二)12:00-18:00         台北松園         国外無招専員           第 公         二年期長語組         05/17(二)12:00-18:00         台北松園         国外無招専員           第 公 満         二年期日語組         05/17(二)12:00-18:00         台北松園         国外無招専員           第 公 満         二年期日語組         05/17(二)12:00-18:00         台北松園         国外無招専員           第 公 満         二年期日語組         05/17(二)12:00-18:00         台北松園         国外無招募員           第 公 満         二年期日語組         05/17(二)12:00-18:00         台北松園         国外無招募員           第 公 満         二年期日編         05/17(二)12:00-18:00         台北松園         国外無招募員 | 社会母社板を下植         単社会母社名を主め           学員報名査約         単日本のの品に加る日本町付日           空業人才供会量         単数         単数         単数         屋型           定名         近別         時間         地数         屋が         屋型           余の交         二年期英語相         05/17(二)12:00-18:00         台北校區         屋外兼務尋員         徳現           宮の案         二年期英語相         05/17(二)12:00-18:00         台北校區         屋外兼務尋員         徳現           京の家         二年期英語相         05/17(二)12:00-18:00         台北校區         屋外兼務尋員         徳現           第0.英         二年期英語相         05/17(二)12:00-18:00         台北校區         屋外兼務尋員         徳現           第0.英         二年期英語相         05/17(二)12:00-18:00         台北校區         屋外兼務尋員         徳現           第0.項         二年期英語相         05/17(二)12:00-18:00         台北校區         屋外兼務尋員         徳現           第0.項         二年期百語相         05/17(二)12:00-18:00         台北校區         屋外兼務尋員         徳現           第0.時         二年期日語相         05/17(二)12:00-18:00         台北校區         宮外兼務尋員         徳現           第0.時         二年期日語相         05/17(二)12:00-18:00         台北校區         宮外兼務尋員         徳現           第0.時         二年期日語相         05/17(二)12:00-18:00         台北校區 <t< td=""></t<> |

## 一、企業人才媒合會

1、針對單一學員的媒合會,來進行挑選,在廠商挑選欄位內勾取欲選擇的 學員編號。

|           |         |           | INTERNA             | TIONAL TRADE INSTITUT | TE .   |    |               |
|-----------|---------|-----------|---------------------|-----------------------|--------|----|---------------|
|           |         |           | 學員報                 | 民名查詢                  |        |    |               |
|           |         |           |                     |                       |        |    |               |
|           |         |           |                     |                       |        |    |               |
|           |         |           |                     |                       |        |    |               |
|           | ~       | 祝名學員嚴厚下聲  | 報名與自名軍下載            |                       |        |    |               |
|           |         |           | 企業人才媒               | 合會                    |        |    |               |
| 學員編號      | 姓名      | 斑別        | 時間                  | 地點                    | 職缺     | 履歴 | 廠商挑選          |
| E10912703 | 余〇安     | 二年期英語組    | 05/17(=)12:00-18:00 | 台北校區                  | 國外業務專員 | 檢視 |               |
|           |         |           | 05/17(=)12:00-18:00 | 台北校區                  | 國外業務專員 | 檢視 |               |
| E10912704 | 古〇家     | _牛朔矢諸阳    |                     |                       |        |    | 線上海外研習派訓,6月結束 |
| E10912712 | 高〇潔     | 二年期英語組    | 05/17(=)12:00-18:00 | 台北校區                  | 國外業務專員 | 檢視 |               |
| E10912720 | 郭〇柔     | 二年期英語組    | 05/17(=)12:00-18:00 | 台北校區                  | 國外業務專員 | 檢視 |               |
| E10912721 | 陳〇文     | 二年期英語組    | 05/17(=)12:00-18:00 | 台北校區                  | 國外業務專員 | 檢視 |               |
| E1001272E | #:01    | 一年朝苏迺纲    | 05/17(=)12:00-18:00 | 台北校區                  | 國外業務專員 | 檢視 |               |
| 10912/33  | #0 U HI | 二十 初天 田 和 |                     |                       |        |    | 線上海外研習派訓,6月結束 |
| J10912801 | 王○語     | 二年期日語組    | 05/17(=)12:00-18:00 | 台北校區                  | 國外業務專員 | 檢視 |               |
| J10912806 | 李〇羚     | 二年期日語組    | 05/17(_)12:00-18:00 | 台北校區                  | 國外樂務專員 | 檢視 |               |
| J10912810 | 洪〇孺     | 二年期日語組    | 05/17(_)12:00-18:00 | 台北校區                  | 國外業務專員 | 檢視 |               |
| J10912821 | 陳〇瑜     | 二年期日語組    | 05/17(=)12:00-18:00 | 台北校區                  | 國外業務專員 | 檢視 |               |
| J10912822 | 陳〇曄     | 二年期日語組    | 05/17(_)12:00-18:00 | 台北校區                  | 國外業務專員 | 檢視 |               |
| J10912840 | 蔣○琪     | 二年期日語組    | 05/17(_)12:00-18:00 | 台北校區                  | 國外業務專員 | 檢視 |               |
| J10912842 | 着の要     | 二年期日語組    | 05/17(二)12:00-18:00 | 台北校區                  | 國外黑務專員 | 檢視 |               |

## 2、選擇報名學員名單下載 或是下拉職缺來下載報名學員履歷下載

|           |        |          | INTERNA             | TIONAL TRADE INSTITU | Æ      |    |               |
|-----------|--------|----------|---------------------|----------------------|--------|----|---------------|
|           |        |          | 學員華                 | 服名查詢                 |        |    |               |
|           |        |          |                     |                      |        |    |               |
|           |        |          |                     |                      |        |    |               |
|           |        |          |                     |                      |        |    |               |
|           | •      | 報名學員履歷下載 | 報名學員名單下載            |                      |        |    |               |
|           |        |          | 企業大才婦               | 合會                   |        |    |               |
| 學員繙號      | 姓名     | 班別       | 時間                  | 地點                   | 職缺     | 履歷 | 廠商挑選          |
| E10912703 | 余〇安    | 二年期英語組   | 05/17(_)12:00-18:00 | 台北校區                 | 國外業務專員 | 檢視 |               |
| E10912704 | 모스행    | 一年期苦福組   | 05/17(=)12:00-18:00 | 台北校區                 | 國外樂務專員 | 檢視 |               |
| 10312704  |        | 二十州大福州   |                     |                      |        |    | 線上海外研習派訓,6月結束 |
| E10912712 | 高〇潔    | 二年期英語組   | 05/17(_)12:00-18:00 | 台北校區                 | 國外業務專員 | 檢視 |               |
| E10912720 | 郭〇柔    | 二年期英語組   | 05/17(_)12:00-18:00 | 台北校區                 | 國外業務專員 | 檢視 |               |
| E10912721 | 陳〇文    | 二年期英語組   | 05/17(_)12:00-18:00 | 台北校區                 | 國外業務專員 | 檢視 |               |
| F10912735 | 数の現    | 一年期草語相   | 05/17(=)12:00-18:00 | 台北校區                 | 國外業務專員 | 檢視 |               |
| 220512755 | ALC 11 |          |                     |                      |        |    | 線上海外研習派訓,6月結束 |
| J10912801 | 王〇語    | 二年期日語組   | 05/17(=)12:00-18:00 | 台北校區                 | 國外業務專員 | 檢視 |               |
| J10912806 | 李○羚    | 二年期日語組   | 05/17(_)12:00-18:00 | 台北校區                 | 國外業務專員 | 檢視 |               |
| J10912810 | 洪〇孺    | 二年期日語組   | 05/17(=)12:00-18:00 | 台北校區                 | 國外業務專員 | 檢視 |               |
| J10912821 | 陳〇瑜    | 二年期日語組   | 05/17(=)12:00-18:00 | 台北校區                 | 國外業務專員 | 檢視 |               |
| J10912822 | 陳〇曄    | 二年期日語組   | 05/17(_)12:00-18:00 | 台北校區                 | 國外業務專員 | 檢視 |               |
| J10912840 | 蔣○琪    | 二年期日語組   | 05/17(=)12:00-18:00 | 台北校區                 | 國外業務專員 | 檢視 |               |
| J10912842 | 蒼〇晏    | 二年期日語組   | 05/17(=)12:00-18:00 | 台北校區                 | 國外業務專員 | 檢視 |               |

#### 3、資料壓縮檔,請解壓縮來使用。

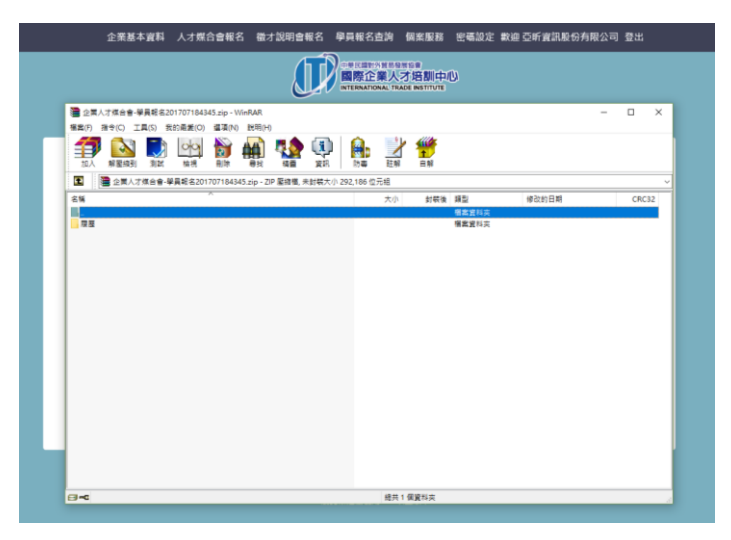

## 二、 企業徵才說明會

1、企業針對徵才說明會,報名學員名單下載。

| 學員報名查詢         · 攀辦地點預設新竹,待時間較近會再與企業確認舉辦校區(新竹、台中、高雄)。         企業徵才說明會         學員編號       姓名       班別       時間       地點         图11013503       王〇臻       一年期經寶實戰組       03/01(三)18:00-20:00       新竹校區         報名學員名單下載       報名學員名單下載                                                |           |       | 中華民國對外計               | K局級局給會<br>人才培訓中心<br>AL TRADE INSTITUTE |              |
|----------------------------------------------------------------------------------------------------|-----------|-------|-----------------------|----------------------------------------|--------------|
| 2       企業徴才説明會         企業徴才説明會       企業徴才説明會         學員編號       姓名       班別       時間       地點         B11013503       王O臻       一年期經貿實戰組       03/01(三)18:00-20:00       新竹校區         報名學員名單下載       報名學員名單下載         生華医國教學員易員主辦       中華民國教學員易員主辦         中華民國教學員易見知りの選擇約       世界 |           |       | 學員報名                  | 名查詢                                    |              |
| # 攀辦地點預設新竹,待時間較近會再與企業確認舉辦校區(新竹、台中、高雄)。<br>企業徵才說明會           企業徵才說明會           學員編號         姓名         班別         時間         地點           B11013503         王○臻         一年期經貨實點組         03/01(三)18:00-20:00         新竹校區           報名學員名單下載         報名學員名單下載                          |           |       |                       |                                        |              |
| 企業徴才説明會         學員編號       姓名       班別       時間       地點         B11013503       王〇臻       一年期經貿實戰組       03/01(三)18:00-20:00       新竹校區         報名學員名單下載       報名學員名單下載                                                                                                    | ★ 舉辦地點預設  | 新竹,待日 | 寺間較近會再與企業確?           | 認舉辦校區(新竹、台中、高                          | ā <b>雄)。</b> |
| 學員編號         姓名         班別         時間         地點           B11013503         王〇臻         一年期經貿實戰組         03/01(三)18:00-20:00         新竹校區           報名學員名單下載         報名學員名單下載                                                                                                    |           |       | 企業徵才說                 | 明會                                     |              |
| B11013503     王○臻     一年期經貨費點組     03/01(三)18:00-20:00     新竹校區       報名學員名單下載 <td< th=""><th>學員編號</th><th>姓名</th><th>班別</th><th>時間</th><th>地點</th></td<>                                                                                                    | 學員編號      | 姓名    | 班別                    | 時間                                     | 地點           |
| 報名學員名單下載<br>經濟部國際貿易局主辦<br>中華民國對外貿易發展協會培訓中心營運執行                                                                                                    | B11013503 | 王〇臻   | 一年期經貿實戰組              | 03/01(三)18:00-20:00                    | 新竹校區         |
| 經濟部國際貿易局主辦<br>中華民國對外貿易發展協會培訓中心營運執行                                                                                                    |           |       | 報名學員名單                | 下載                                     |              |
| 經濟部國際貿易局主辦<br>中華民國對外貿易發展協會培訓中心營運執行                                                                                                    |           |       |                       |                                        |              |
|                                                                                                    |           |       | 經濟部國際貿<br>中華民國對外貿易發展協 | 易局主辦<br>會培訓中心營運執行                      |              |
| 潮見器建識使用 IE/ 以上版本                                                                                                    |           |       | 瀏覽器建議使用               | IE7 以上版本                               |              |

# 【密碼設定】

|       | 企業基本資料 | 人才媒合會報名  | 徵才說明會報名 | 學員報名查詢                                              | 個案服務    | 密碼設定 | 歡迎 test | 登出 |
|-------|--------|----------|---------|-----------------------------------------------------|---------|------|---------|----|
|       |        |          |         | 對外貿易發展協會<br><b>企業人才培訓</b> 「<br>TIONAL TRADE INSTITU | 中心<br>E |      |         |    |
|       |        |          | 密碼      | 颙定                                                  |         |      |         |    |
|       |        |          |         |                                                     |         |      |         |    |
| 企業統編  |        | 86482913 |         |                                                     |         |      |         |    |
| 公司名稱  |        | 亞昕寶訊股份有限 | 艮公司     |                                                     |         |      |         |    |
| *新密碼  |        |          |         |                                                     |         |      |         |    |
| *確認新發 | 密碼     |          |         |                                                     |         |      |         |    |
|       |        |          |         |                                                     |         |      |         |    |
|       |        |          |         |                                                     |         |      |         |    |
|       |        | 修改       |         |                                                     | 取清      |      |         |    |
|       |        |          |         |                                                     |         |      |         |    |
|       |        |          |         |                                                     |         |      |         |    |
|       |        |          |         |                                                     |         |      |         |    |
|       |        |          |         |                                                     |         |      |         |    |
|       |        |          |         |                                                     |         |      |         |    |
|       |        |          |         |                                                     |         |      |         |    |
|       |        |          |         |                                                     |         |      |         |    |

如欲修改密碼,可在新密碼欄位內輸入新密碼,確認修改請按「修改」鍵儲 存新密碼,否則按「取消」,清除畫面。

::::前台企業操作說明手冊::::

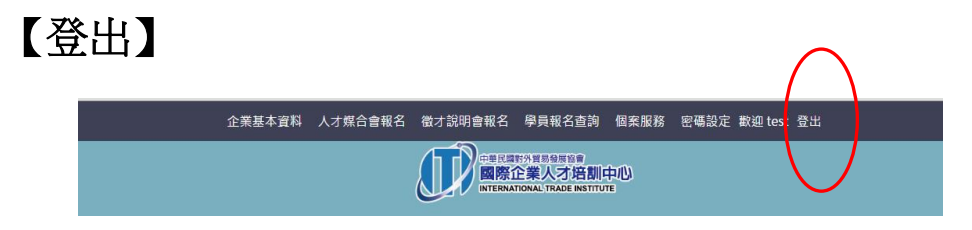

1、如欲登出本系統,則按上排功能列的「登出」功能,即會退出本系統回 到登入畫面。

## 【忘記密碼】

1、如果忘記密碼時,可輸入使用者帳號,及當初登記的信箱,系統會發送 新密碼信件至信箱內,收到後可使用新密碼登入。

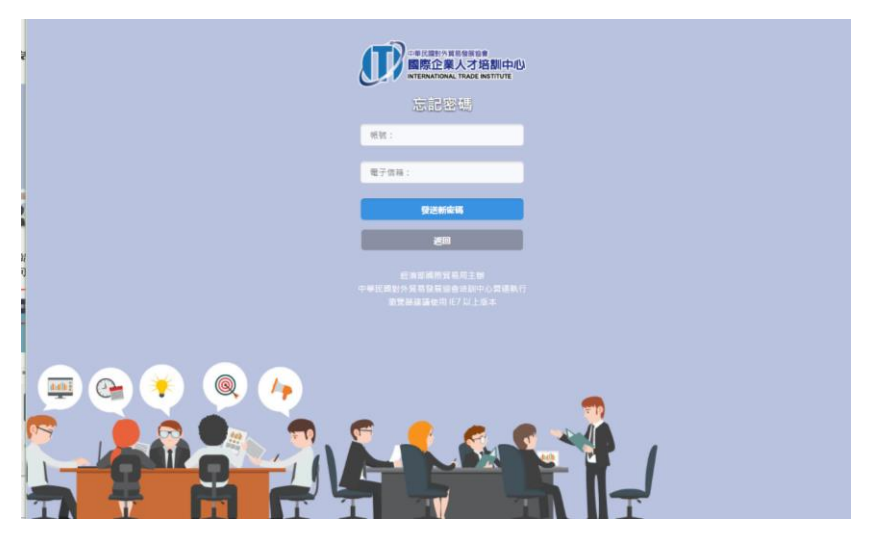